**Process:** To review a TRIP and the Trip's supporting documentation in SAP.

| PROCEDURES           |                                                |         |  |
|----------------------|------------------------------------------------|---------|--|
| To view a Trip pdf   | Display Document: Initial Screen               |         |  |
| from SAP, go to SAP  | Ⅲ Document List I First Item 🖉 Editing Options |         |  |
| Document.            |                                                |         |  |
|                      | Keys for Entry View                            | y using |  |
| Click on the         | Document Number                                |         |  |
| Document List        | Company Code UK00                              |         |  |
| button to open       | Fiscal Year                                    |         |  |
| additional search    |                                                |         |  |
| criteria.            |                                                |         |  |
|                      |                                                |         |  |
| From the Document    | - Document list                                |         |  |
| List screen          |                                                |         |  |
| Company Code of      |                                                | 🕜 🖳     |  |
| LIKOO is required.   | Document List                                  |         |  |
|                      |                                                |         |  |
| Caarab Ontiona       | 🕼 📴 JEL 11 Data Sources                        |         |  |
| Search Options.      | Company code UKOU                              | 2       |  |
| Document Number =    | Document Number to                             |         |  |
| SAP document         | Fiscal Year to                                 |         |  |
| number from the      | Conoral solartions                             |         |  |
| SAP transaction      | Document type to                               |         |  |
| (19XXXXXXXX).        | Postina date to                                |         |  |
|                      | Entry date to                                  |         |  |
| Reference Number =   | Reference number to                            |         |  |
| Trip Number. The     | Reference Transaction to                       |         |  |
| TRIP number in the   | Reference key to                               |         |  |
| reference field will | Logical system to                              |         |  |
| be 10 digits         | Also display noted items                       |         |  |
| (000000199).         |                                                |         |  |
|                      |                                                |         |  |
|                      | Search for own documents                       |         |  |
|                      | Own documents only                             |         |  |
|                      |                                                |         |  |
|                      |                                                |         |  |
|                      |                                                |         |  |

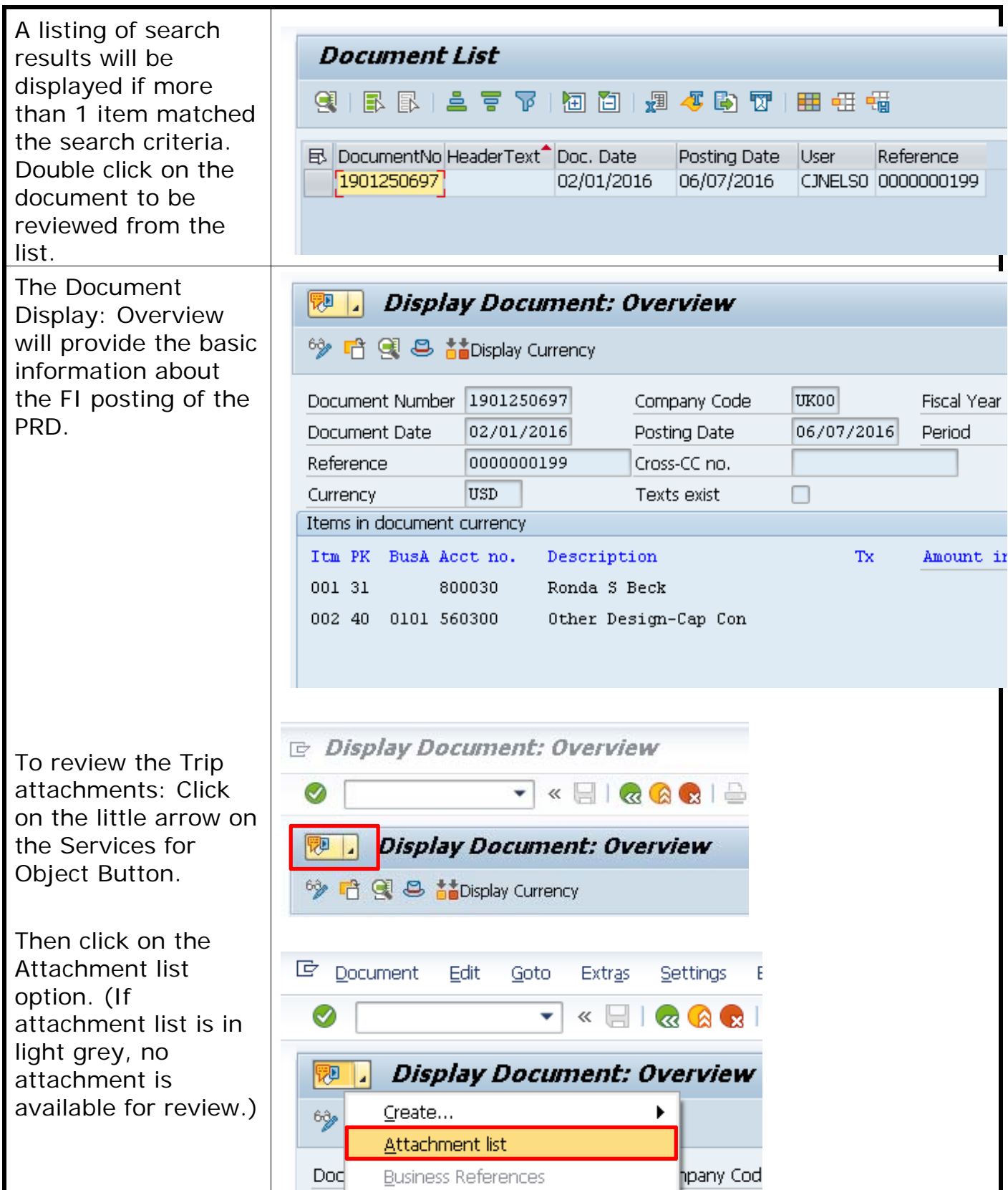

| The Attachment List                                                                  | Cz Service: Attachment list                                                           |  |  |
|--------------------------------------------------------------------------------------|---------------------------------------------------------------------------------------|--|--|
| will open and show                                                                   |                                                                                       |  |  |
| the items available                                                                  | DNew ↓�� (Đ) ∕ (                                                                      |  |  |
| for review. Double                                                                   | AttachmentForUK0019012506972016                                                       |  |  |
| click on the                                                                         | Icon Title Creator Name Created On Create                                             |  |  |
| attachment to be                                                                     | Travel Request (P., Cara J Nelson 06/07/2016 11:57:13                                 |  |  |
| openea.                                                                              |                                                                                       |  |  |
| Attachments in PDF,                                                                  |                                                                                       |  |  |
| BMP, TXT, etc will                                                                   | Eile Edit View Eweniter Tools Help                                                    |  |  |
| open with the Open                                                                   | x ∰ Convert ▼ 🗃 Select                                                                |  |  |
| Text Imaging Web                                                                     | 🏠 🔻 🖾 🖶 👻 Page 🕶 Safety 🕶 Tools 👻 🕢 💷 🔊                                               |  |  |
| Viewer. Any<br>Word/Excel<br>attachment will open<br>using the software<br>from your | OPENTEXT <sup>™</sup> Imaging Web Viewer     Travel Request (PDF) - 06/07/2016     OC |  |  |
|                                                                                      | File Edit View Favorites Help                                                         |  |  |
|                                                                                      | Dondo S Book Dondo S Book                                                             |  |  |
| workstation.                                                                         |                                                                                       |  |  |
|                                                                                      | Main Campus<br>Reg ET Date: Jun 7 2016                                                |  |  |
|                                                                                      | CONTROLLER-OPERS Page: 1 / 2                                                          |  |  |
|                                                                                      | Reminder Messages:                                                                    |  |  |
|                                                                                      | Expense Report/Travel Expense Statement (Trial Printou                                |  |  |
|                                                                                      | For Ronda S Beck For Trip 199 From Feb 1, 2016 To Feb 1, 2016                         |  |  |
|                                                                                      | Trip Template: Day Trip(s)                                                            |  |  |

| To review the<br>complete accounting<br>information for a<br>Trip, from the<br>Display Document:<br>Overview, click on<br>Goto and click on<br>Display As List. | Cocument Edit Goto Extras Settings Environment System Help                                                                                                    | -    |
|----------------------------------------------------------------------------------------------------|----------------------------------------------------------------------------------------------------|------|
|                                                                                                    |                                                                                                    | *_   |
|                                                                                                    | Display I Tax Data   Image: Securring Entry Data                                                                                                    |      |
|                                                                                                    | Next Page Page down                                                                                                    |      |
|                                                                                                    | Document Number 15 Previous Page Page up UK00 Fiscal Yea                                                                                                    | r    |
|                                                                                                    | Reference of Vrevious Document                                                                                                    |      |
|                                                                                                    | Currency US Display as list                                                                                                    |      |
|                                                                                                    | Items in document curl Back F3                                                                                                    |      |
|                                                                                                    | Itm PK BusA Acct no. Description Tx Amount :                                                                                                    | n    |
|                                                                                                    | 001 31 800030 Ronda S Beck                                                                                                    |      |
|                                                                                                    | 002 40 0101 560300 Other Design-Cap Con                                                                                                    |      |
|                                                                                                    |                                                                                                    | -    |
|                                                                                                    |                                                                                                    |      |
|                                                                                                    | Doc.Type : 2T ( Travel Expenses ) Normal document<br>Doc. Number 1901250697 Company Code UK00 Fiscal Year 2016                                                               |      |
|                                                                                                    | Doc.Date 02/01/2016 Fosting Date 06/07/2016 Period 12<br>Calculate Tax 0000000199<br>Dec.Durency USD                                                                         |      |
|                                                                                                    | Duc, cultency our                                                                                                    |      |
|                                                                                                    | Itm PK Account short text Amount Cost Ctr WES elem. Funds Ctr Fund Text                                                                                                    | Assi |
|                                                                                                    | 2     40     560300     Other Design-Cap Con     324.00     1012013010     1012013010     *Trip from 02/01/16 To 02/01/16; US-KY       *     0     0     0     0     0     0 | 000  |
|                                                                                                    |                                                                                                    |      |
|                                                                                                    |                                                                                                    |      |